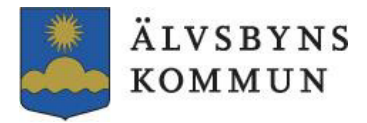

# Instruktioner för Bilpool – Zenit Bilbokning

Du hittar länken till bokningen på personalsidan under rubriken "Zenit Bilbokning", där finns även information om hur du bokar.

# Så här loggar du in i Zenit Reseguide

- 1. Klicka på länken Zenit Reseguide Startsida
- 2. Fyll i obligatoriska uppgifter:
- Namn
- E-post
- Ansvarsnummer (8 siffror)
- Verksamhetsnummer (5 siffror)

### Dessa uppgifter följer automatiskt med vid bokning.

Under "Mitt konto" kan du:

- Redigera dina uppgifter
- Hantera lösenord
- Få en översikt av dina bokningar

Så här ser startsidan ut och här kan ni göra era bokningar, administrera ert konto samt rapportera skada på fordon.

| Zenit Reseguide 🗏 Meny - |                         |                                                        |                           | 🙎 Vanlig Bokare     |
|--------------------------|-------------------------|--------------------------------------------------------|---------------------------|---------------------|
| Zenit Reseguide          |                         |                                                        |                           | Ø Behöver ni hjälp? |
|                          | Ni máste acceptera avta | iet före ni kan bokal                                  | Las och acceptera avtalet | ↑<br>0              |
|                          |                         | ÄLVSBYN<br>KOMMUN                                      | S                         | Ľ                   |
|                          |                         | Boka fordon<br>Boka ett fordon för en resa             | >                         |                     |
|                          |                         | Kalender<br>Oversikt över bokningarna                  | ,                         |                     |
|                          |                         | Mina bokningar<br>Redigera elier avboka era bokningar  | >                         |                     |
|                          |                         | Rapportera<br>Rapportera en skada eller kostnad        | >                         |                     |
|                          |                         | Mitt konto<br>Hantera era uppgifter, byl lösenord, etc | ,                         |                     |
|                          |                         |                                                        |                           |                     |

# Innan du bokar första gången

• Läs igenom "Regler för förare i bilpool" – dessa måste godkännas vid första bokningstillfället.

• Se bildspelet för att lära dig hur bokningen går till.

### Startsidan i Zenit

Här kan du:

- Göra bokningar
- Administrera ditt konto
- Rapportera skador på fordon

# Fordon i Bilpoolen

| Reg,nummer | Fordon        | Tillhörighet    | Parkering    | Kontakt/Nycklar  |
|------------|---------------|-----------------|--------------|------------------|
| ARA 00X    | Toyota        | Kansliet        | Garaget      | Medborgarservice |
|            | Corolla       |                 | kommunhuset  |                  |
| TJA 02P    | Toyota        | Kansliet        | Garaget      | Medborgarservice |
|            | Corolla       |                 | kommunhuset  |                  |
| SOD 67S    | Toyota        | Kansliet        | Garaget      | Medborgarservice |
|            | Corolla       |                 | kommunhuset  |                  |
| KWP 00T    | Toyota RAV4   | Samhällsbyggnad | Garaget      | Medborgarservice |
|            |               |                 | kommunhuset  |                  |
| NZA 906    | Toyota        | Arbetsmarknad   | Tärnstigen   | Tel. 070-        |
|            | Proace        |                 |              | 6677248, 070-    |
|            | (minibuss)    |                 |              | 60137, 070-      |
|            |               |                 |              | 6013763          |
| CRZ 284    | Renault       | Gymnasiet       | Nygrensvägen | Tel. 070-5503915 |
|            | Traffic       |                 | 28           |                  |
|            | (minibuss)    |                 |              |                  |
| PBJ 891    | Renault       | Gymnasiet       | Bäckgatan 16 | Tel. 070-5503915 |
|            | Kangoo (liten |                 |              |                  |
|            | skåpbil)      |                 |              |                  |

### Priser

| Typ av avgift                            | Pris                  |  |
|------------------------------------------|-----------------------|--|
| Milkostnad                               | 46 kr/mil             |  |
| Startavgift bokning kortare än 4 tim     | 225 kr                |  |
| Startavgift bokning 4 tim eller mer/dygn | 350 kr + milkostnad   |  |
| Veckohyra                                | 1 500 kr + milkostnad |  |
| Månadshyra                               | 4 500 kr + milkostnad |  |

### Bokad tid debiteras, inte enbart körtid/nyttjad tid.

### Viktigt att tänka på

- Nycklar till fordon i kommunhusets garage hämtas/lämnas hos Medborgarservice.
- Efter arbetstid lämnas nycklar i postfacket i huvudentrén på kommunhuset.
- Avboka så snart du vet att du inte behöver bilen, avbokad bil debiteras inte men det är viktigt att bilen blir tillgänglig för andra.
- Om du inte kan lämna bilen inom den bokade tiden måste du snarast kontakta bokningen för att hitta en lösning så att inte nästa bokare drabbas.
- Tänk på att lämna nyckel direkt även när du kommer efter arbetstid då bilen kan vara bokad tidigt av någon nästa dag.

# Fordon som tillhör gymnasiet och arbetsmarknadsenheten:

### - Kontakta ansvarig verksamhet för att komma överens om var nyckeln ska hämtas/lämnas.

# Kom ihåg!

Alla medarbetare inom verksamheter som har en bil i bilpoolen ska alltid boka bilen även vid intern användning – detta för att undvika dubbelbokningar.

# OBS!

Om du har bokat en bil i det gamla systemet efter 2025-06-23, så kommer bokningen att flyttas över till det nya systemet (Zenit Reseguide) då det gamla systemet kommer att stängas ner.